## Contents

- Slide 2 instructions for regular participants (most people who are connecting remotely)
- Slide 3 options for regular participants

- Slide 4, 5 what co-presenters should expect
- Slide 6, 7 instructions for co-presenters

Go to the ReadyTalk website: <u>http://www.readytalk.com/</u>

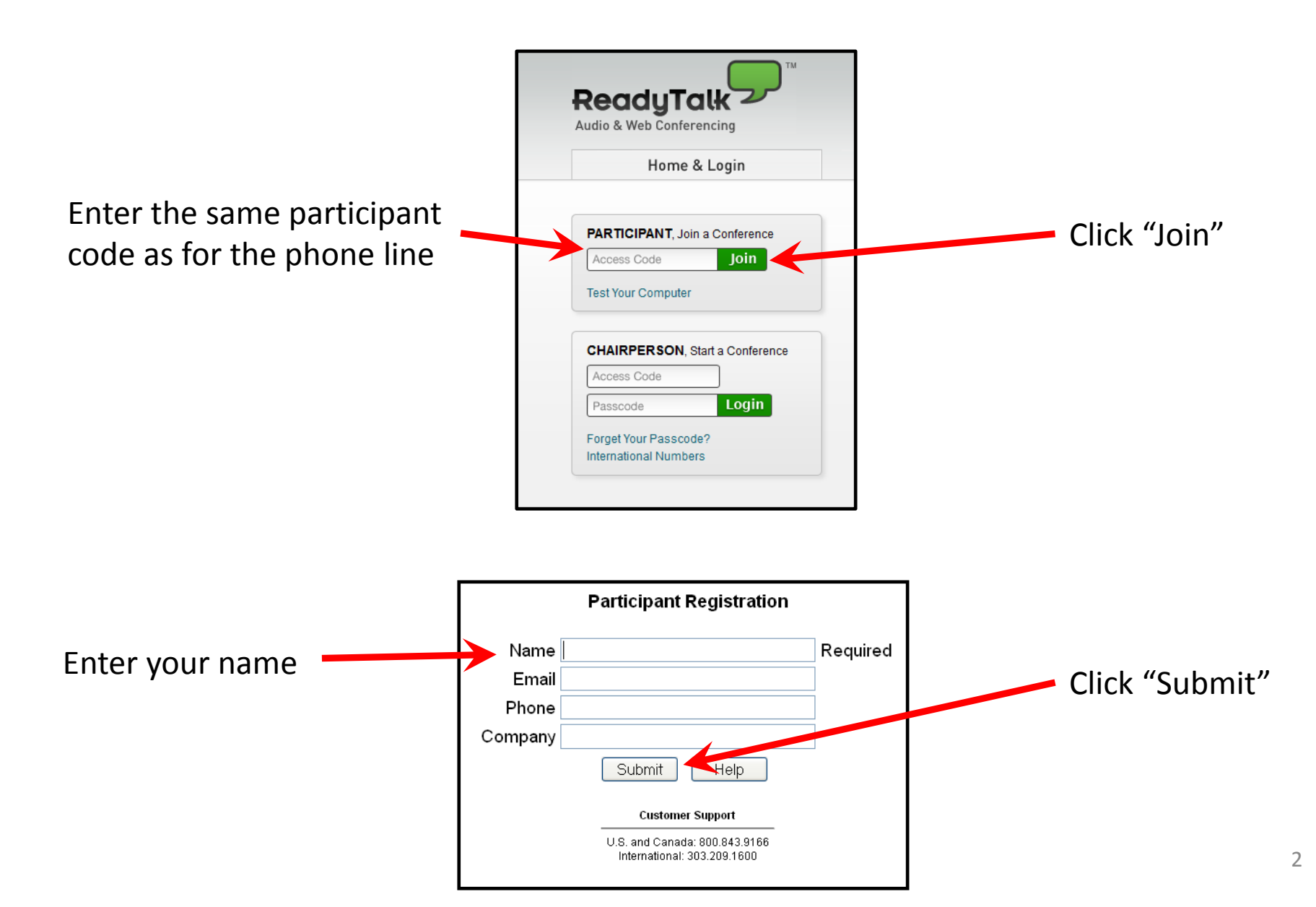

ReadyTalk window will appear; everything else is optional

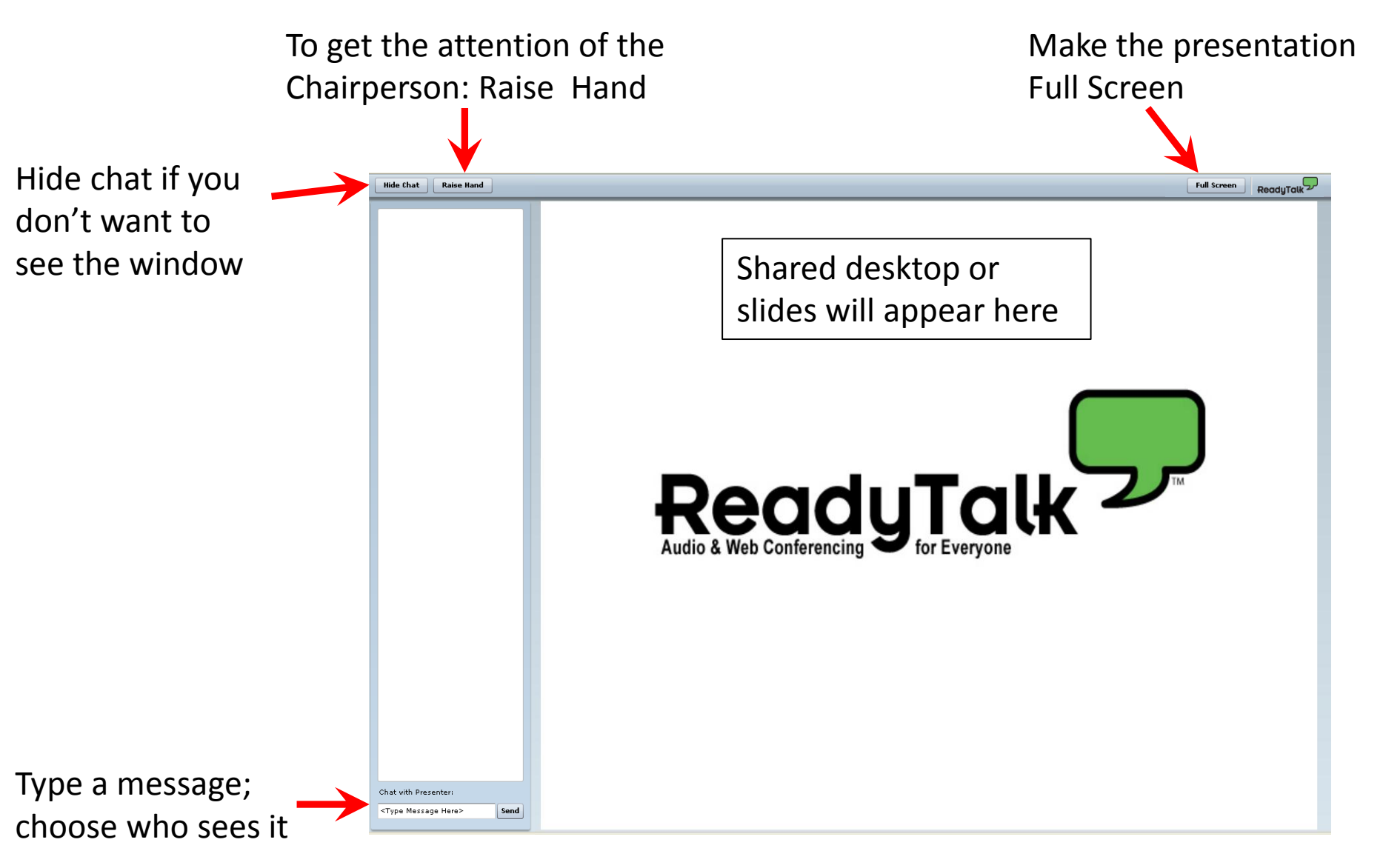

When added as a co-presenter, a succession of screens will appear:

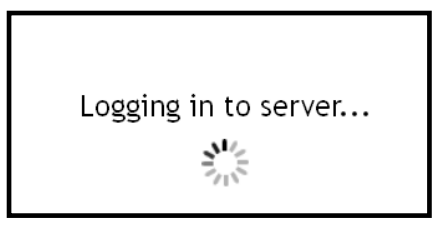

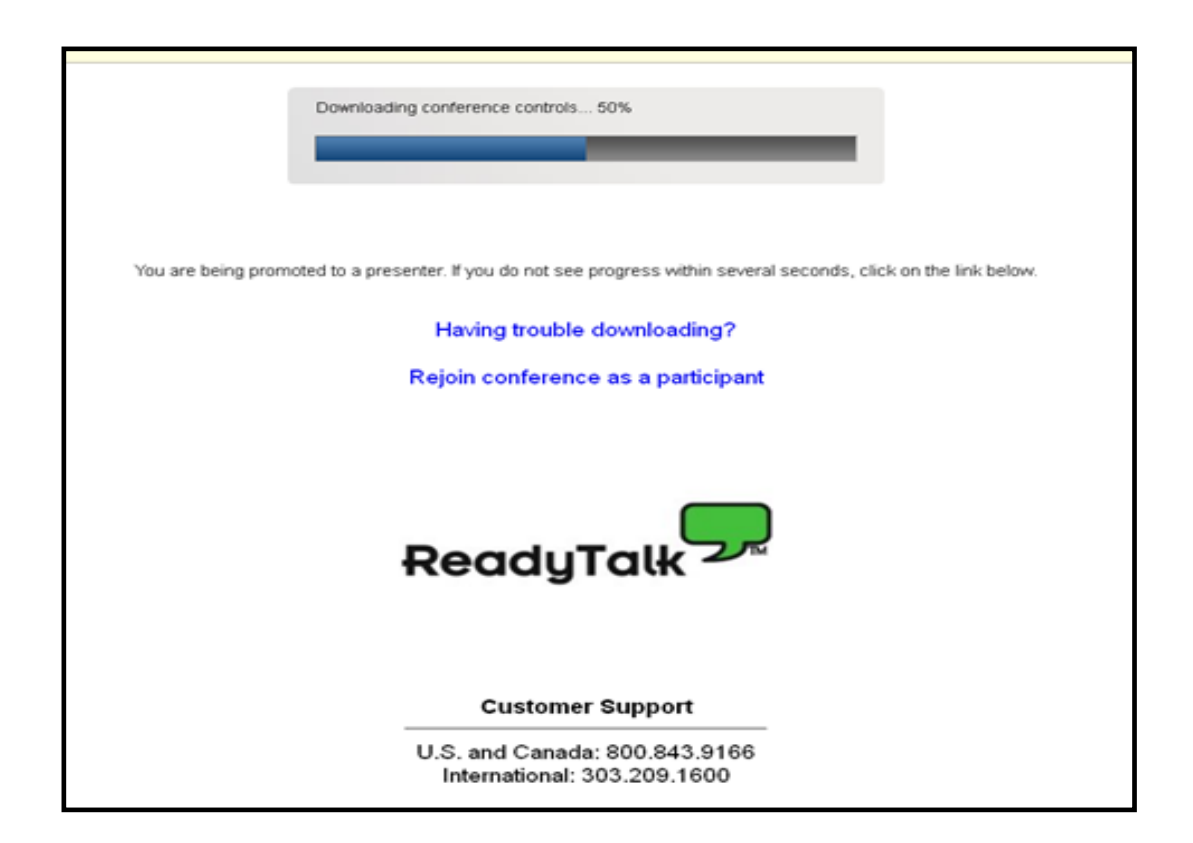

## Close this window, if you would like:

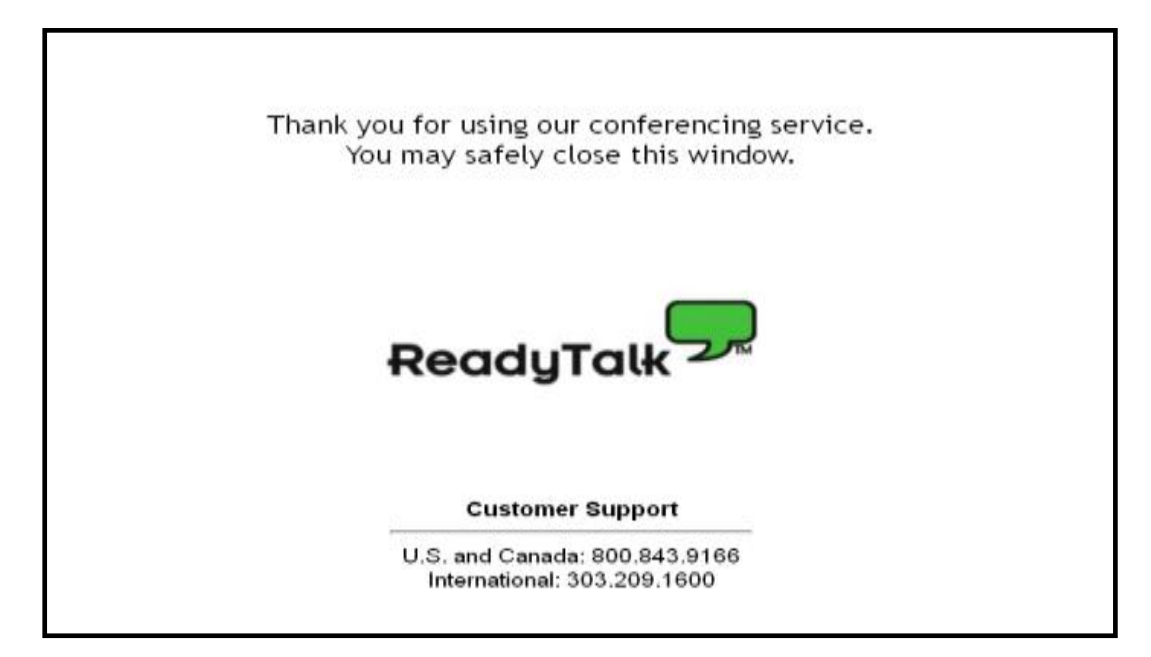

If a ReadyTalk Meeting Controls window doesn't appear automatically, click on the icon that should have appeared in your task bar:

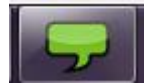

Have your presentation open on your desktop

## Once you have meeting controls, click Share Desktop

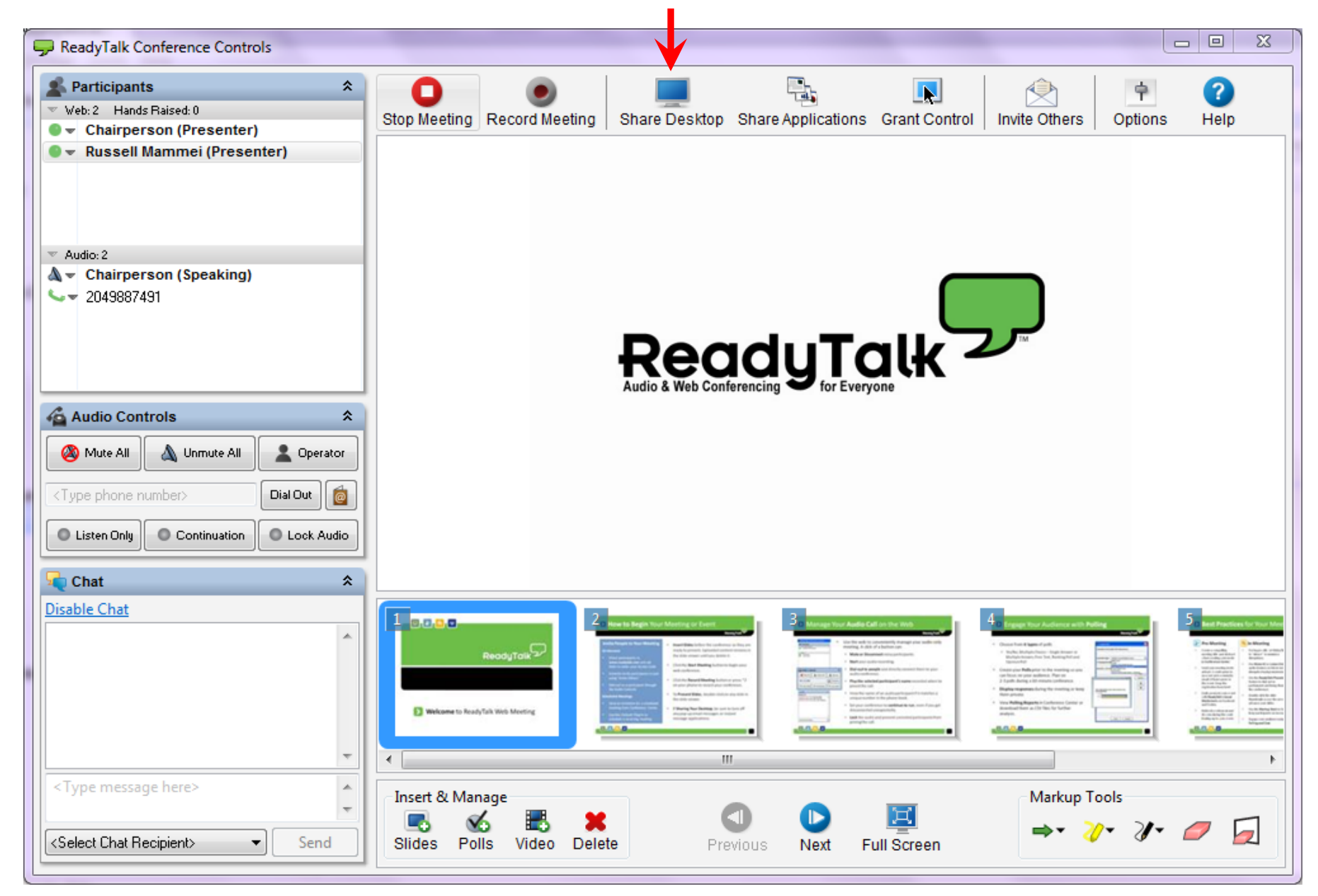

Give your presentation; use your mouse as a pointer (there is a slight delay)

When you are done, you will be "demoted" from co-presenter and the meeting controls window will close

A new conference window should open in another Firefox tab

If you are disconnected, just re-enter the conference from the main ReadyTalk page